## TUTORIEL : sesamICP

### LE DOSSIER DE CANDIDATURE : POSTULER À UN MASTER MEEF

15 avril 2022

Kormondie ICP

1

## SOMMAIRE

| Accès à sesamICP                                        | Pages 3-4   |
|---------------------------------------------------------|-------------|
| <b>Etape 1</b> : Informations personnelles              | Pages 5-7   |
| Etape 2 : Coordonnées                                   | Pages 8-9   |
| <b>Etape 3</b> : Parcours – baccalauréat ou équivalence | Pages 10-12 |
| <b>Etape 3</b> : Parcours – Situation actuelle          | Pages 13-17 |
| Etape 4 : Mes justificatifs                             | Page 18     |
| Etape 5 : Envoi                                         | Pages 19-20 |
| Suivi du dossier de candidature                         | Pages 21-24 |

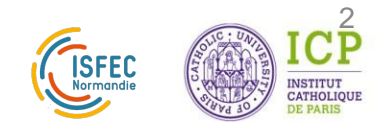

## Accès à sesamICP

- Connectez-vous sur votre boîte mail
- Cliquez sur le lien fourni par l'ISFEC ou copiez-collez ce lien dans votre navigateur

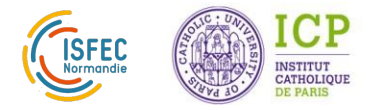

### Accueil

- Vérifiez que la formation à laquelle vous postulez est bien celle qui s'affiche
- Lisez bien les instructions
- Fermez la fenêtre

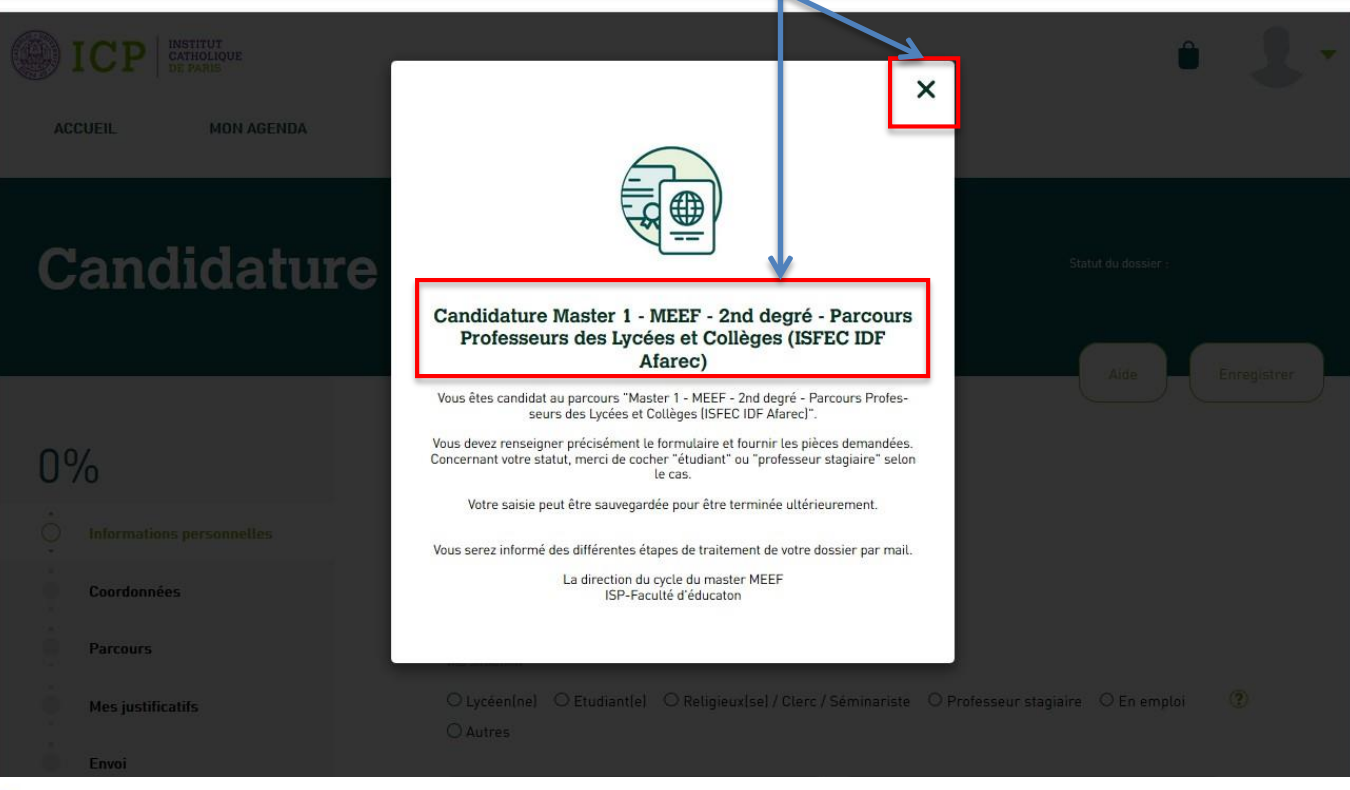

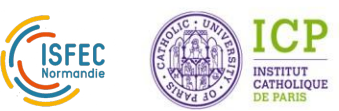

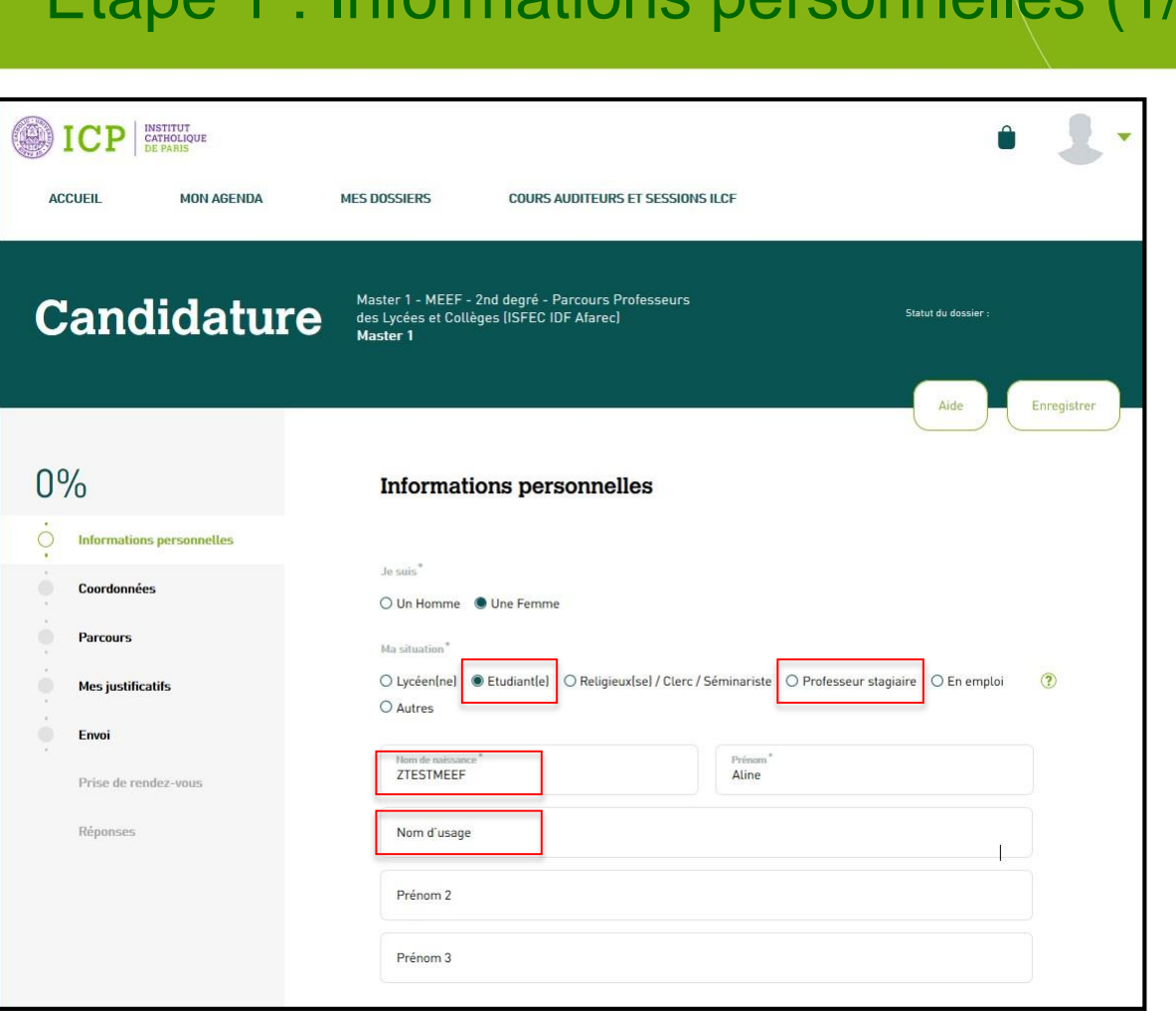

Etape 1 : Informations personnelles (1/2)

- Ma situation : étudiant ou professeur stagiaire selon le cas
- ✓ Nom de naissance : tel que renseigné sur les papiers d'identité
- Nom d'usage : à ne renseigner que s'il diffère du nom de naissance (nom d'épouse pour les femmes mariées)

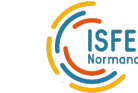

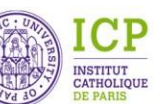

### Etape 1 : Informations personnelles (2/2)

|                                                                                                    |                 | DITEURS ET SESSION                   | SILCF      |                                                                  |                       |   |   |
|----------------------------------------------------------------------------------------------------|-----------------|--------------------------------------|------------|------------------------------------------------------------------|-----------------------|---|---|
| Photo*                                                                                                |                 |                                      |            |                                                                  |                       |   |   |
|                                                                                                    | Déposez Votre F | Photo                                |            |                                                                  |                       |   |   |
| Date de naissance                                                                                     |                 |                                      |            |                                                                  |                       |   |   |
| Année<br>1998                                                                                         | • I             | oës<br>D5 🔻                          | Jour<br>13 |                                                                  | •                     |   |   |
| Nationalité*                                                                                          |                 |                                      |            |                                                                  |                       |   |   |
| Française                                                                                             |                 |                                      |            |                                                                  |                       |   | • |
| Langues                                                                                               |                 |                                      |            |                                                                  |                       |   |   |
| Langues                                                                                               |                 |                                      |            |                                                                  |                       |   | • |
| Langues                                                                                               | atiquées pa     | urmi celles prop                     | osées à l  | 'ICP                                                             |                       |   | • |
| Langues Langue maternell Français Langues pr Langues Pratiquie Anglais                                | atiquées pa     | ırmi celles prop                     | osées à l  | 'ICP<br>Hiveau *<br>Niveau B                                     | 1 : indépendant       | 1 | • |
| Langues Langue maternell Français Langues pr Langues Pratiquée Anglais + Ajouter                      | atiquées pa     | ırmi celles prop                     | vosées à l | 'ICP<br>Hiteau*<br>Niveau B                                      | 1 : indépendant       |   | • |
| Langues Langue matereelt Français Langues pr Langues Pratiquie Anglais + Ajouter Autres langu         | atiquées pa     | urmi celles prop                     | osées à l  | 'ICP<br><sup>House</sup> *<br>Niveau B<br>éées à l'IC            | 1 : indépendant       |   | • |
| Langues Langue maternell Français Langues pr Langues Pratiquée Anglais + Ajouter Autres lang Précisez | atiquées pa     | urmi celles prop<br>nées (hors celle | s propose  | 'ICP<br>Niveau B<br>ées à l'IC                                   | 1 : indépendant<br>P) |   | • |
| Langues Langue matereell Français Langues pr Langues Pratiquie Anglais + Ajouter Autres lang Précisez | atiquées pa     | urmi celles prop<br>tées (hors celle | osées à l  | 'ICP<br><sup>Hiscau</sup> <sup>*</sup><br>Niveau B<br>ées à l'IC | 1 : indépendant<br>P) |   | • |

- ✓ Photo : la photo doit être une photo d'identité de **format jpeg**
- Le nom de votre fichier doit être explicite : nom-photo.jpeg

 Niveau de la langue pratiquée : il s'agit du niveau CECRL (Cadre Européen Commun de Référence pour les Langues) que vous estimez avoir. Vous pouvez vous référer au lien suivant : <u>https://www.coe.int/fr/web/commoneuropean-framework-referencelanguages/table-1-cefr-3.3-commonreference-levels-global-scale</u>

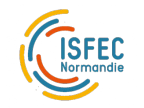

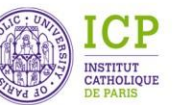

### Etape 1 : Niveau de langue estimé

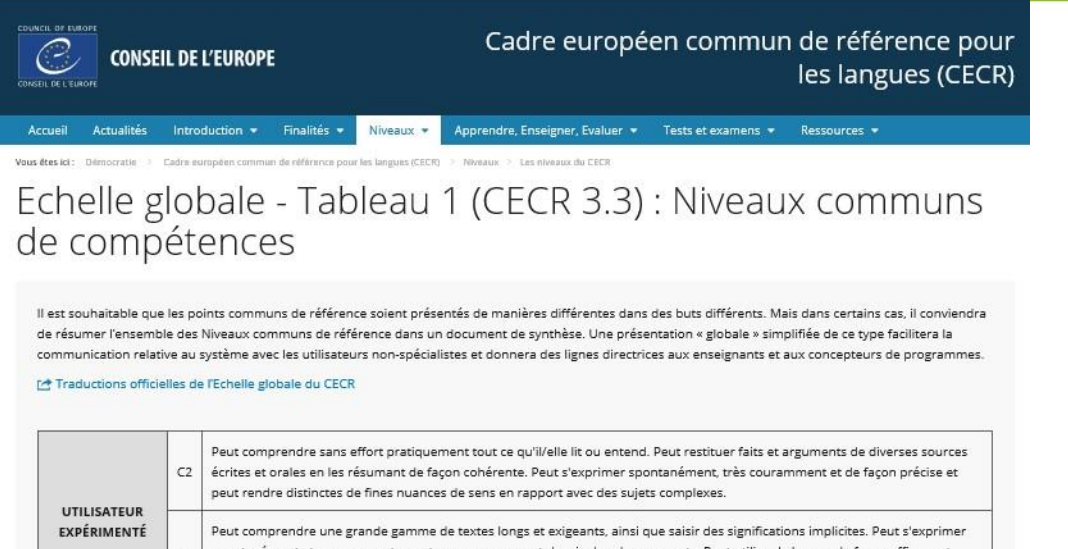

|              | C1 | spontanément et couramment sans trop apparemment devoir chercher ses mots. Peut utiliser la langue de façon efficace et<br>souple dans sa vie sociale, professionnelle ou académique. Peut s'exprimer sur des sujets complexes de façon claire et bien<br>structurée et manifester son contrôle des outils d'organisation, d'articulation et de cohésion du discours.                                                                                                    |
|--------------|----|----------------------------------------------------------------------------------------------------|
| LITHICATELLB | B2 | Peut comprendre le contenu essentiel de sujets concrets ou abstraits dans un texte complexe, y compris une discussion<br>technique dans sa spécialité. Peut communiquer avec un degré de spontanéité et d'aisance tel qu'une conversation avec un<br>locuteur natif ne comportant de tension ni pour l'un ni pour l'autre. Peut s'exprimer de façon claire et détaillée sur une grande<br>gamme de sujets, émettre un avis sur un sujet d'actualité et exposer les avantages et les inconvénients de différentes possibilités.                                             |
| INDÉPENDANT  | В1 | Peut comprendre les points essentiels quand un langage clair et standard est utilisé et s'il s'agit de choses familières dans le travail, à l'école, dans les loisirs, etc. Peut se débrouiller dans la plupart des situations rencontrées en voyage dans une région où la langue clble est parlée. Peut produire un discours simple et cohérent sur des sujets familiers et dans ses domaines d'intérêt. Peut raconter un événement, une expérience ou un rêve, décrire un espoir ou un but et exposer brièvement des raisons ou explications pour un projet ou une idée. |
| UTILISATEUR  | A2 | Peut comprendre des phrases isolées et des expressions fréquemment utilisées en relation avec des domaines immédiats de<br>priorité (par exemple, informations personnelles et familiales simples, achats, environnement proche, travail). Peut communiquer<br>lors de tâches simples et habituelles ne demandant qu'un échange d'informations simple et direct sur des sujets familiers et<br>habituels. Peut décrire avec des moyens simples sa formation, son environnement immédiat et évoquer des sujets qui<br>correspondent à des besoins immédiats.                |
| ELEMENTAIRE  | A1 | Peut comprendre et utiliser des expressions familières et quotidiennes ainsi que des énoncés très simples qui visent à satisfaire<br>des besoins concrets. Peut se présenter ou présenter quelqu'un et poser à une personne des questions la concernant - par<br>exemple, sur son lieu d'habitation, ses relations, ce qui lui appartient, etc et peut répondre au même type de questions. Peut<br>exemple, sur son lieu d'habitation, ses relations, ce qui lui appartient, etc et peut répondre au même type de questions. Peut                                          |

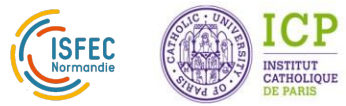

### Etape 2 : Coordonnées (1/2)

| ICP INSTITUT<br>CATHOLIQUE<br>DE PARIS | Û                                                                                                 |              |          |
|----------------------------------------|---------------------------------------------------------------------------------------------------|--------------|----------|
| ACCUEIL MON AGENDA                     | MES DOSSIERS COURS AUDITEURS ET SESSIONS ILCF                                                     |              |          |
| 20%                                    | Les données saisies ont bien été enregistrées ×                                                   |              |          |
| Informations personnelles              | Coordonnées                                                                                       | $\checkmark$ | Télép    |
| O Coordonnées                          |                                                                                                   |              | obligate |
| Parcours                               | Merci d'indiquer les coordonnées où vous serez joignable durant le traitement<br>de votre dossier | t            | de télép |
| Mes justificatifs                      | Pays *                                                                                            |              | le fixe. |
| Епиоі                                  | FRANCE                                                                                            |              |          |
| Prise de rendez-vous                   | Téléphone portable                                                                                |              |          |
| Réponses                               | +33 🔻 D6 78 98 90 78                                                                              |              |          |
|                                        | Téléphone fixe Merci de remplir au mains un numéro de téléphone*                                  | $\checkmark$ | Adres    |
|                                        |                                                                                                   |              | dans ce  |
|                                        |                                                                                                   |              | résiden  |
|                                        | Numéro et voie *<br>15 rue d'Assas                                                                |              | residen  |
|                                        | Complément d'adresse                                                                              |              |          |
|                                        | Code postal *<br>75006                                                                            |              |          |
|                                        | Value*<br>PARIS                                                                                   |              |          |
|                                        |                                                                                                   |              |          |

 Téléphone : vous devez obligatoirement renseigner un n° de téléphone, soit le portable soit le fixe.

 Adresse : vous devez renseigner dans cette page l'adresse de résidence principale.

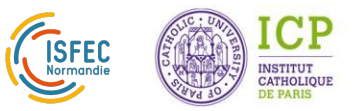

### Etape 2 : Coordonnées (2/2)

#### Merci de renseigner un document d'identité

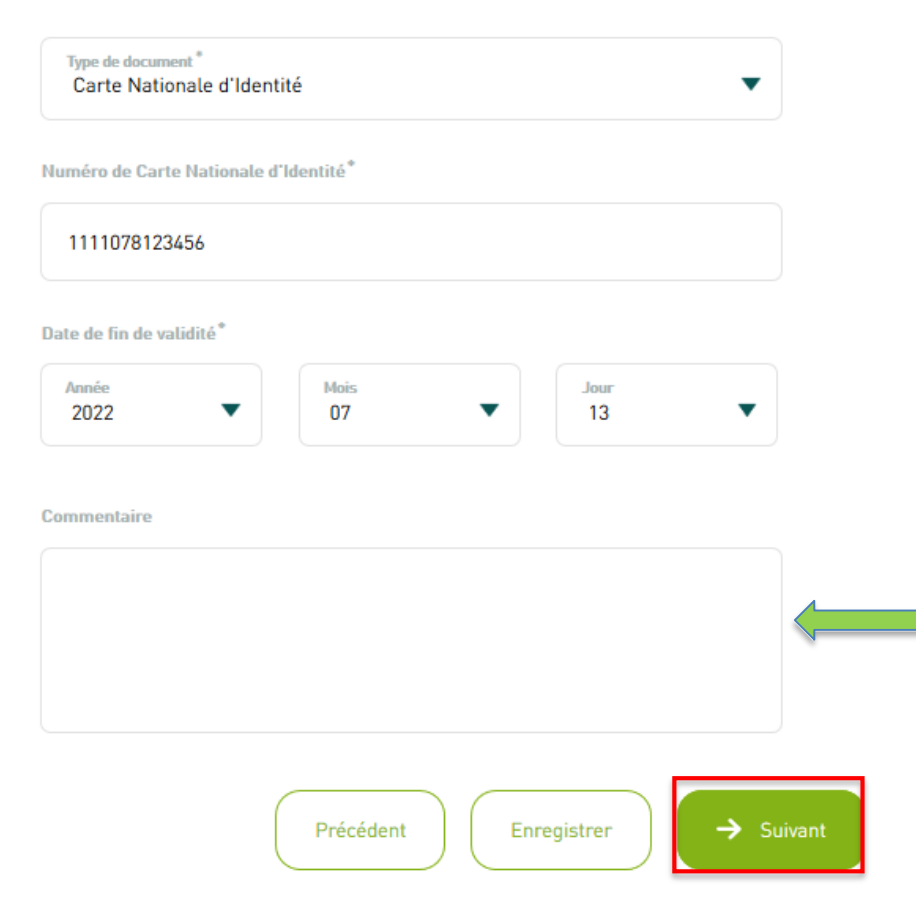

 Type de document : vous pouvez choisir entre Carte Nationale d'identité, Passeport ou Visa

 Commentaires : par exemple, si vous avez déposé une demande auprès des services administratifs pour renouveler vos papiers, indiquez- le dans cet espace.

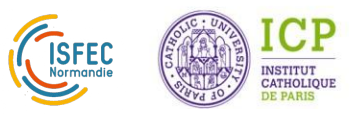

Etape 3 : Parcours – Baccalauréat ou équivalence (1/8)

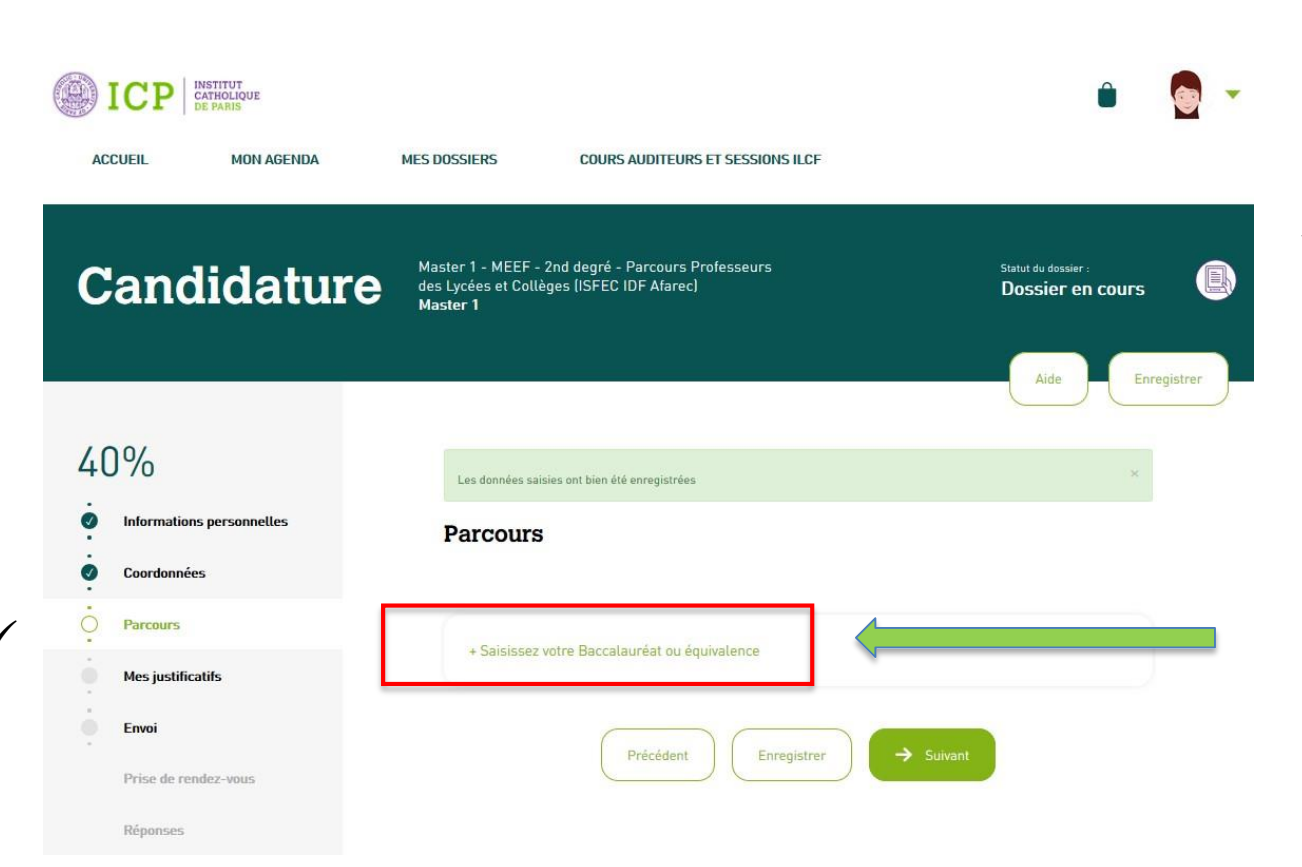

 Vous devez obligatoirement renseigner votre baccalauréat ou diplôme équivalent de fin d'études secondaires.

Cliquez sur ce champ

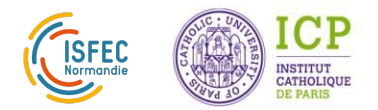

### Etape 3 : Parcours – Baccalauréat ou équivalence (2/8)

| %                         | Baccalauréat ou diplôme de fin d'étude secondaire                     |   |
|---------------------------|-----------------------------------------------------------------------|---|
| Informations personnelles |                                                                       |   |
| Coordonnées               | Type de diplôme ou autre activité*<br>BACCALAUREAT (FRANÇAIS)         | • |
| Parcours                  | Année de début *<br>2016                                              |   |
| Mes justificatifs         | Année de lin *                                                        |   |
| Envoi                     | 2016                                                                  | • |
| Prise de rendez-vous      | Statut d'obtention du diplôme                                         |   |
| Réponses                  |                                                                       |   |
|                           | Serie du Bac<br>ES - ECONOMIQUE ET SOCIALE                            | - |
|                           | Académie *<br>Académie de Versailles                                  | • |
|                           | Département *<br>Essonne (91)                                         | - |
|                           | Etablissement *<br>Lycée général et technologique privé lle de France | • |
|                           | Autre (si votre établissement n'existe pas dans la liste)             |   |
|                           | Est-ce votre dernier diplôme obtenu ?*                                |   |
|                           | ⊖ Oui ● Non                                                           |   |
|                           |                                                                       |   |

40

 •
 •

 •
 •

 •
 •

 •
 •

- Année de début année de fin : renseignez l'année d'obtention du baccalauréat ou diplôme équivalent dans ces 2 champs.
- ✓ Académie et Département : renseignez « étranger » si vous avez obtenu votre diplôme à l'étranger.
  - Dernier diplôme obtenu : attention à bien renseigner ce champ comme indiqué

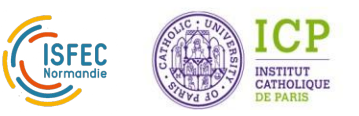

Etape 3 : Parcours – Baccalauréat ou équivalence (3/8)

| Copie du diplôme        |                           |          |   |
|-------------------------|---------------------------|----------|---|
| Baccalaureat.png        | 1                         | 184 KB 🧯 | ? |
| Téléversez Des Fichiers |                           |          |   |
| Relevé de notes         |                           |          |   |
|                         | Déposez Vos Fichiers Ici. |          | ? |
| Téléversez Des Fichiers |                           |          |   |
|                         | Annuler                   |          |   |

- Copie du diplôme : vous devez déposer le scan de votre baccalauréat ou diplôme équivalent.
- Attention ! le poids du fichier déposé ne doit pas excéder 3 Mo

Le nom de votre fichier doit être explicite (par exemple : nom-bac.pdf)

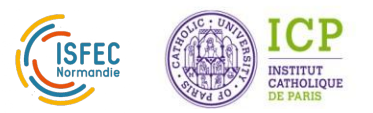

13

Etape 3 : Parcours – Situation actuelle (4/8)

#### Parcours

#### Précisez ou modifiez votre situation actuelle

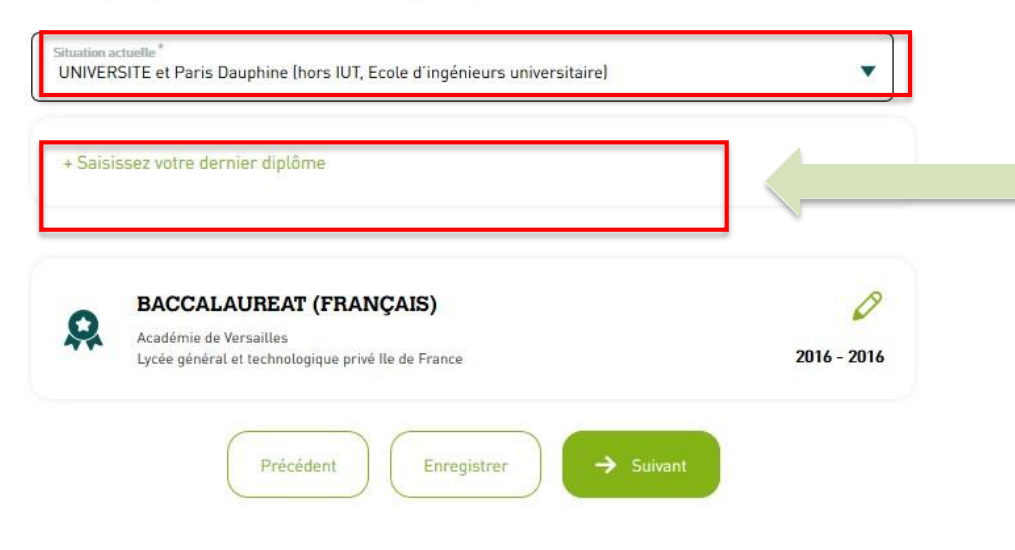

- Situation actuelle : vous devez obligatoirement saisir votre situation actuelle en fonction des choix proposés dans la liste déroulante.
  - « Dernier diplôme » = vous devez saisir le dernier diplôme obtenu

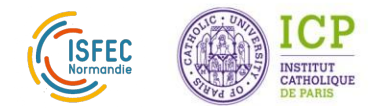

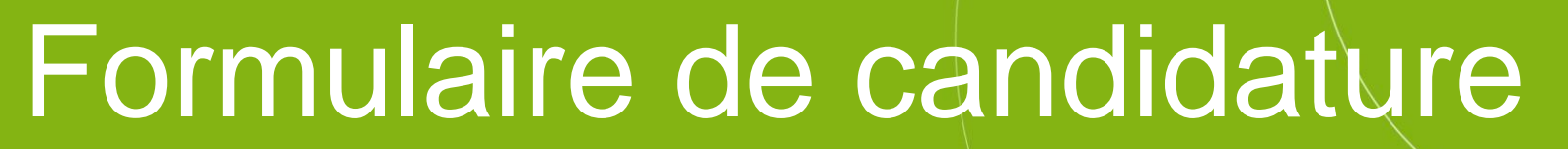

Etape 3 : Parcours – Situation actuelle (5/8)

#### Parcours

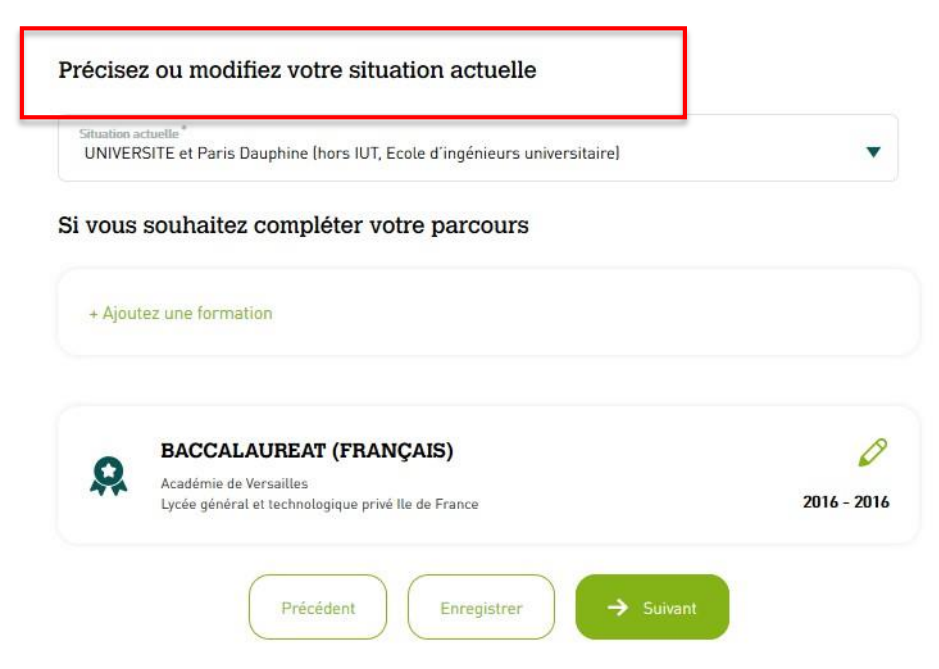

 Complétez votre parcours : vous devez renseigner la formation qui vous permet de postuler au master MEEF

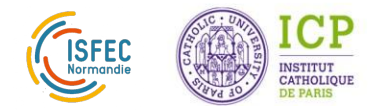

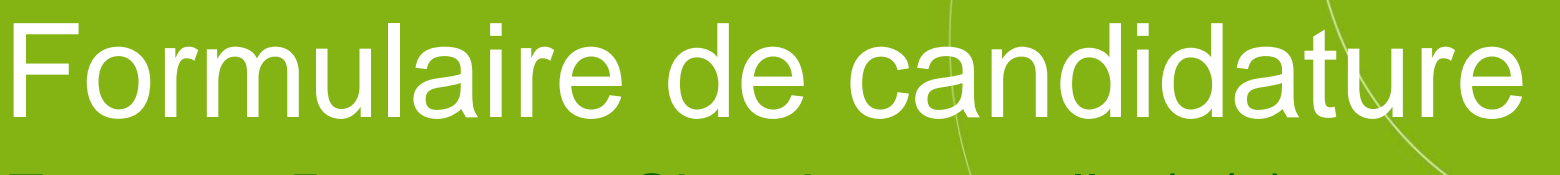

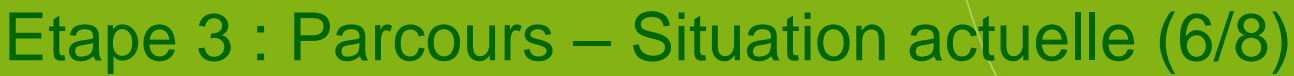

#### Informations relatives à votre parcours

| LICENCE et LICENCE LMD ly compris licence professionnelle, licence                                                                           | bi-disciplinaire, licence pluridisciplir 🔻 |
|----------------------------------------------------------------------------------------------------|--------------------------------------------|
| Année de début *<br>2016                                                                                                    | · .                                        |
| Année de fin <sup>*</sup><br>2019                                                                                                    |                                            |
| atut d'obtention du diplôme *                                                                                                    |                                            |
| ) Diplômé 🔿 Echec 🔎 En Cours                                                                                                    |                                            |
| Intitulé du diplôme<br>Licence LLCER, parcours Espagnol                                                                                      |                                            |
|                                                                                                    |                                            |
| Académie*                                                                                                    |                                            |
| Académie *<br>Académie de Versailles                                                                                                    |                                            |
| Académie *<br>Académie de Versailles<br>Département *<br>Yvelines [78]                                                                       | •                                          |
| Académie*<br>Académie de Versailles<br>Département*<br>Yvelines (78)                                                                         | •                                          |
| Académie*<br>Académie de Versailles<br>Département*<br>Yvelines (78)<br>Etablissement*<br>Université de Versailles Saint-Quentin-en-Yvelines | •                                          |

- Type de diplôme ou autre activité : vous devez obligatoirement saisir le type de diplôme qui vous permet de candidater au master.
- Utilisez les choix proposés dans la liste déroulante.
- Année de début : année d'entrée dans la formation
- ✓ Année de fin : année de fin de la formation
- ✓ Intitulé du diplôme : renseignez ce champ avec précision (saisie libre)

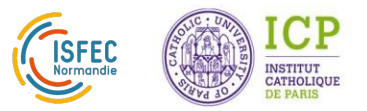

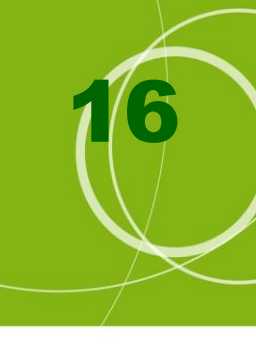

### Etape 3 : Parcours – Situation actuelle (7/8)

|                         | Déposez Vos Fichiers Ici. |       |   | 0 |
|-------------------------|---------------------------|-------|---|---|
| Téléversez Des Fichiers |                           |       |   |   |
| elevé de notes          |                           |       |   |   |
| Reteve-de-notes- 52.jpg |                           | 36 KB | 0 |   |
| Reteve-de-notes- S3.jpg |                           | 36 KB | 0 |   |
| Releve-de-notes- 54.jpg |                           | 36 KB | 0 |   |
| Releve-de-notes- S5.jpg |                           | 36 KB | 0 |   |
| Releve-de-notes- 51.jpg |                           | 36 KB | 0 | 0 |

Annuler -> Enregistrer

### ✓ Copie du diplôme :

Déposez la copie de votre diplôme renseigné – permettant l'accès au master MEEF.

Attention ! le poids du fichier déposé ne doit pas excéder 3 Mo

Le nom de votre fichier doit être explicite (par exemple : nom-licence.pdf)

### ✓ Relevés de notes :

Si vous n'avez pas encore votre diplôme, déposez tous les bulletins de notes que vous avez obtenus pendant votre formation (du S1 au S5)

Attention ! le poids des fichiers déposés ne doit pas excéder 3 Mo

Le nom de vos fichiers doivent être explicites (par exemple : nom-licenceS1.pdf, nom-licenceS2.pdf, nom-licenceS3.pdf.... )

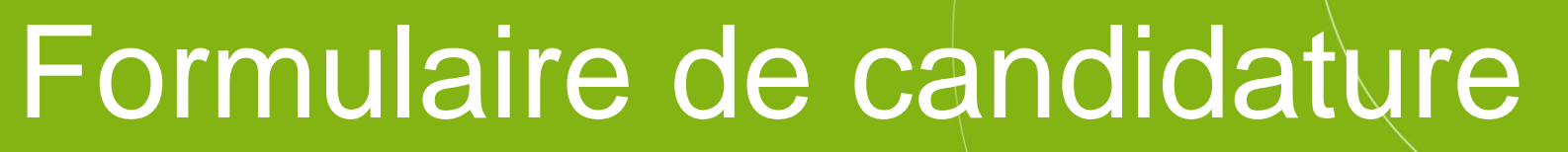

2016 - 2016

0

2016 - 2019

### Etape 3 : Parcours – synthèse (8/8)

80%

Informations

Coordonnée

Parcours

Mes iustifica

Prise de ren

Réponses

Envoi

|                     | Parcours                                                                                                    |
|---------------------|----------------------------------------------------------------------------------------------------|
| s personnelles<br>S | Précisez ou modifiez votre situation actuelle                                                                                                    |
| tifs                | UNIVERSITE et Paris Dauphine (hors IUT, Ecole d'ingénieurs universitaire)                                                                                                    |
| dez-vous            | + Ajoutez une formation                                                                                                    |
|                     | BACCALAUREAT (FRANÇAIS)<br>Académie de Versailles<br>Lycée général et technologique privé lle de France                                                                                                    |
|                     | LICENCE et LICENCE LMD (y compris licence<br>professionnelle, licence bi-disciplinaire, licence<br>pluridisciplinaire et licence IUP)<br>Académie de Versailles<br>Université de Versailles Saint-Quentin-en-Yvelines |
|                     | Précédent Enregistrer Suivant                                                                                                    |

Vous pouvez ajouter une formation si nécessaire, sinon cliquez sur « Suivant »

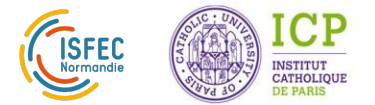

### Etape 4 : Mes justificatifs

|    |                | STITUT<br>THOLIQUE<br>PARIS |                                                     | í                                                                                 |       |
|----|----------------|-----------------------------|-----------------------------------------------------|-----------------------------------------------------------------------------------|-------|
| AC | CUEIL          | MON AGENDA                  | MES DOSSIERS                                        | COURS AUDITEURS ET SESSIONS ILCF                                                  |       |
| 8  | 0%             |                             | Les données saisies                                 | s ont bien été enregistrées                                                       | *     |
| ø  | Informations   | personnelles                | Important !                                         |                                                                                   |       |
| Ø  | Coordonnées    |                             |                                                     |                                                                                   |       |
| ė  | Parcours       |                             | Votre candidature<br>tables.<br>Il est de votre res | a ne sera étudiée que lorsque toutes les pièces demandées seront présentes et exp | ploi- |
| Ó  | Mes justificat | ifs                         |                                                     | ponsublike que voir e dosser sur sesannor son complet.                            |       |
| ė  | Envoi          |                             | Justificatifs                                       | s obligatoires                                                                    |       |
|    | Prise de rend  | ez-vous                     | Pièce d'identité*                                   |                                                                                   |       |
|    | Réponses       |                             | CNI.png                                             | 57 Ki                                                                             | в 🥥 🕐 |
|    |                |                             | Téléversez Des Fi                                   | ichiers                                                                           |       |
|    |                |                             | Pièces con                                          | nplémentaires                                                                     |       |
|    |                |                             | Enic Naric pour dip                                 | plômes étrangers vous permettant de postuler à cette formation                    |       |
|    |                |                             |                                                     | Déposez Vos Fichiers Ici.                                                         | ?     |
|    |                |                             | Téléversez Des Fi                                   | ichiers                                                                           |       |
|    |                |                             |                                                     | Précédent Enregistrer                                                             |       |

 Vous devez obligatoirement déposer le scan recto-verso de votre pièce d'identité
 Attention ! le poids du fichier déposé ne doit pas excéder 3 Mo

#### Le nom de votre fichier doit être

explicite (par exemple : nom-Identité.pdf)

✓ Si le diplôme qui vous permet de postuler à cette formation est un diplôme étranger, vous devez nous fournir l'Enic Naric

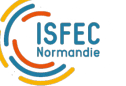

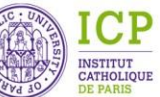

### Formulaire de candidature Etape 5 : Envoi

| 10 | 0%                        | Les données saisies ont bien été enregistrées                                                                                                    |                                                                            |
|----|---------------------------|----------------------------------------------------------------------------------------------------|----------------------------------------------------------------------------|
| Ø  | Informations personnelles | Envoi                                                                                                    |                                                                            |
| Ó  | Coordonnées               |                                                                                                    |                                                                            |
| Ó  | Parcours                  | Finalisation de candidature                                                                                                    |                                                                            |
| ø  | Mes justificatifs         | r mansation ao bananataro                                                                                                    |                                                                            |
| ċ  | Envoi                     | Pour finaliser le processus et permettre à l'Institut Catholique de Paris d'étudier votre demande de can-<br>didature, cliquez sur le bouton "Terminer" après avoir répondu à la question ci-dessous : | Nous vous remercions de nous                                               |
|    | Prise de rendez-vous      | Comment avez-wars connu cottle formation 7<br>Sur un salon                                                                                                    | indiquer comment vous avez                                                 |
|    | Réponses                  |                                                                                                    | connu l'ICP.                                                               |
|    |                           | Précédent                                                                                                    |                                                                            |
|    |                           | Votre dossier va être envoyé pour analyse à l'ICP.<br>Vous ne pourrez plus le modifier.<br>Etes-vous certain d'avoir fourni l'ensemble des éléments demandés ?                                         | Vous pouvez maintenant<br>envoyer votre dossier de<br>candidature à l'ICP. |
|    |                           | → þui Non                                                                                                    |                                                                            |

### Se déconnecter

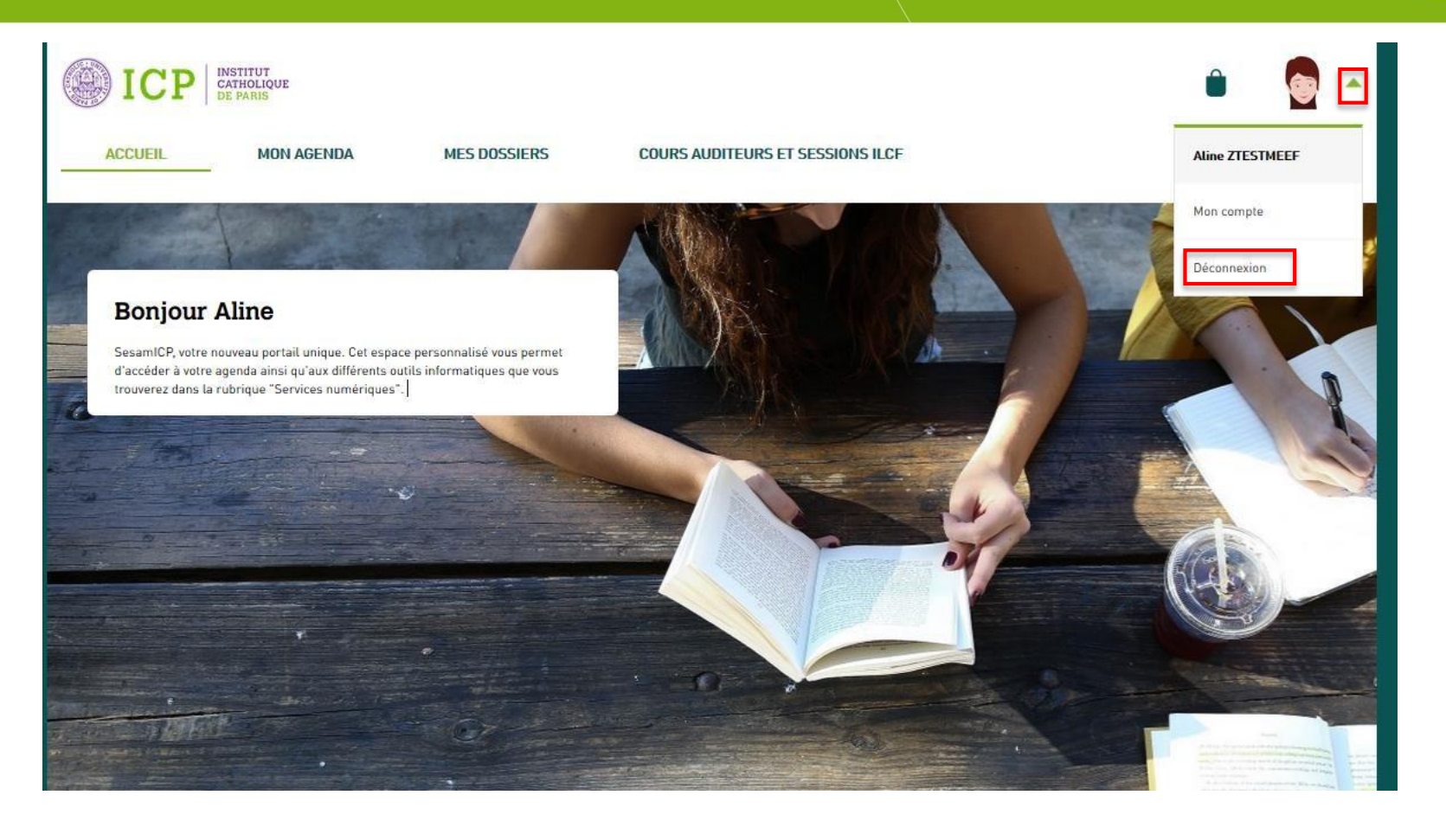

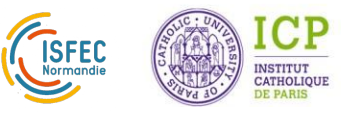

### Accusé de réception de votre dossier de candidature

Connectez-vous régulièrement sur l'adresse mail que vous nous avez fournie. Nous vous tiendrons au courant de l'avancée de votre dossier.

Si vous souhaitez nous écrire, utilisez l'adresse mail indiquée dans la signature du message.

ICP - Accusé de réception de votre dossier de candidature De: <noreply@icp.fr> Reçu le 01/04/2019 à 14:37

Aline ZTESTMEEF,

Nous accusons réception de votre dossier de candidature (Master 1 - MEEF - 2nd degré - Parcours Professeurs des Lycées et Collèges (ISFEC IDF Afarec)). Votre dossier est à l'étude. Nous vous tiendrons informé de la suite que nous lui donnerons.

Nous vous prions d'agréer, Aline ZTESTMEEF, nos salutations distinguées.

La direction du cycle du master MEEF ISP - Faculté d'Education cand.M1.2D.idf@icp.fr

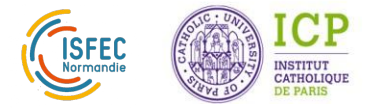

### Exemple de dossier incomplet (1/3)

Si votre dossier est incomplet, vous recevrez un mail. Les éléments manquants sont indiqués en italique dans le corps du mail. Retournez alors sur sesamICP en cliquant sur le lien fourni.

ICP - Dossier de candidature incomplet De: <noreply@icp.fr> Recu le 01/04/2019 à 15:50

Aline ZTESTMEEF,

Votre dossier de candidature (Master 1 - MEEF - 2nd degré - Parcours Professeurs des Lycées et Collèges (ISFEC IDF Afarec)) est incomplet.

Merci de retourner sur votre formulaire de candidature >>> sesamICP <<< et d'insérer les éléments suivants :

Le scan de votre pièce d'identité est illisible

Cliquer sur "suivant" puis "envoyer mon dossier" pour envoyer votre dossier à l'étude.

Dans cette attente, nous vous prions d'agréer, Aline ZTESTMEEF, nos salutations distinguées.

La direction du cycle du master MEEF ISP - Faculté d'Education cand.M1.2D.idf@icp.fr

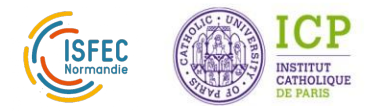

### Exemple de dossier incomplet(2/3)

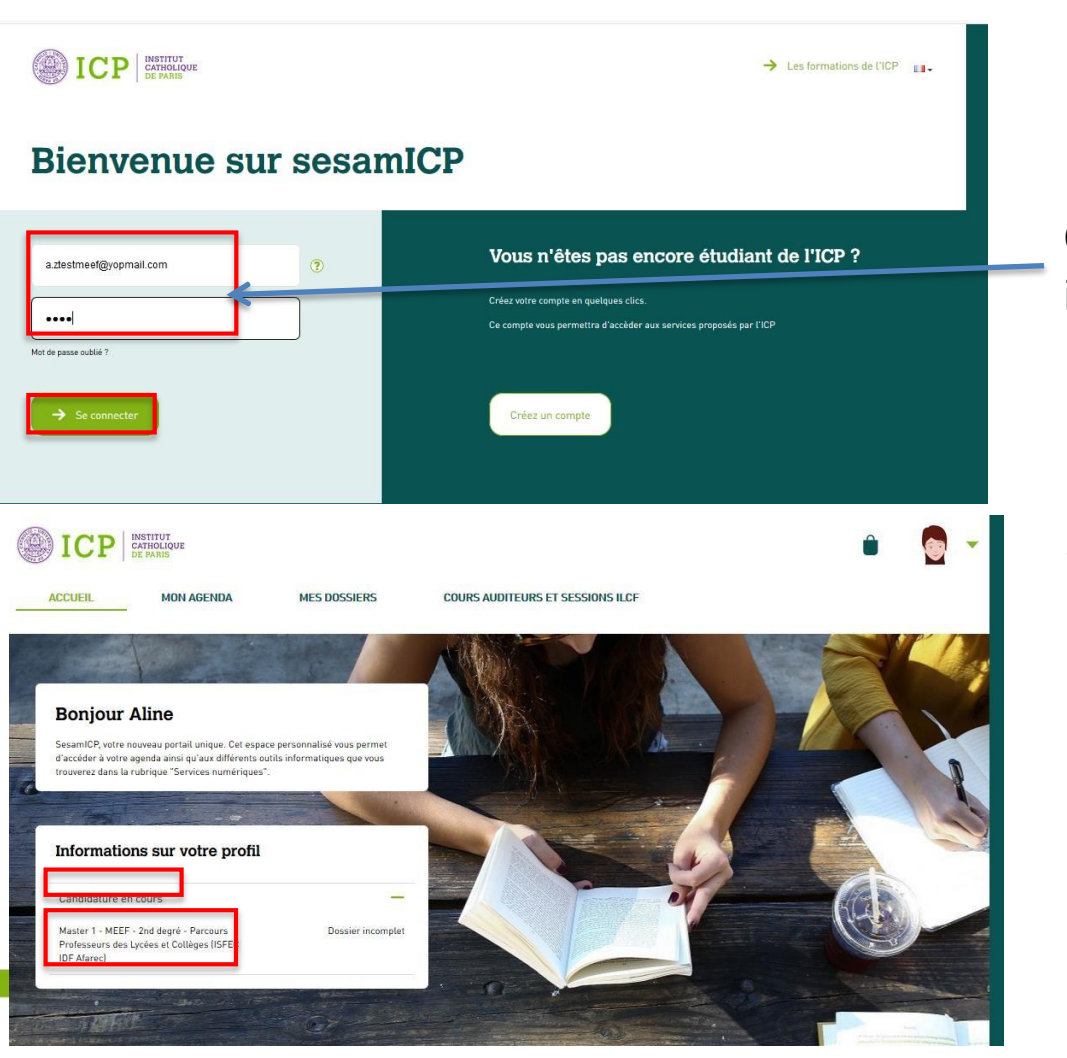

Connectez- vous avec les identifiants que vous avez créés.

 Cliquez sur « Candidatures en cours » puis sur votre candidature incomplète

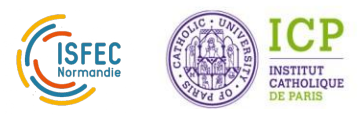

### Exemple de dossier incomplet(3/3)

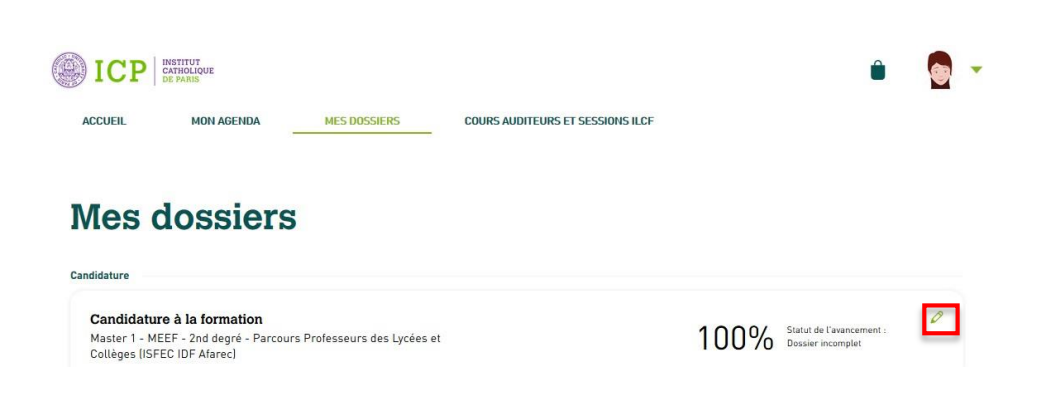

- ✓ Votre dossier vous est présenté
- Cliquez sur le crayon à droite de l'écran pour pouvoir le modifier.
- ✓ Après modification, n'oubliez pas de cliquer sur « Suivant » puis « Envoyer mon dossier ».

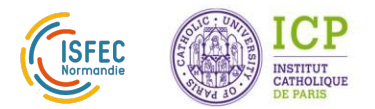